| History Brush Tool             |                                                                                                    |
|--------------------------------|----------------------------------------------------------------------------------------------------|
| 1                              | <ol> <li>Open travel.jpg (any portrait image) and apply Filter &gt; Blur &gt; Radial<br/>Blur (try 15)</li> <li>Select History Brush Tool and remove filter effect from eye and face area<br/>only</li> </ol>                                       |
| Erase part of duplicated layer |                                                                                                    |
| 2                              | <ol> <li>Create copy of background (Layer &gt; Duplicate Layer and click OK)</li> <li>Apply Filter &gt; Blur &gt; Radial Blur</li> <li>Use Eraser Tool to remove filter effect from eye area</li> </ol>                                             |
|                                | File > Revert and repeat                                                                                                    |
|                                | In layer palette click on eye icon to hide background, and see the work of your eraser tool on duplicated layer                                                                                                    |
| Mask                           |                                                                                                    |
| 3                              | <ol> <li>Create copy of background (Layer &gt; Duplicate Layer and click OK)</li> <li>Apply Filter &gt; Blur &gt; Motion Blur</li> <li>Click on Add layer mask button</li> <li>Use soft Brush Tool to paint inside with black foreground</li> </ol> |
|                                | File > Revert and repeat                                                                                                    |
|                                |                                                                                                    |

Photoshop Exercises – History Brush Tool